# ERP- คู่มือการบันทึกข้อมูล (Bill Payment) วิธีการบันทึกข้อมูลจาก ไฟล์ CSV ธนาคาร KTB

การบันทึกข้อมูล เงินโอนจาก COM CODE ของระบบ KTB Corporate Online ผู้ใช้งานต้องเข้าไป Download Text File จากระบบ KTB Corporate ให้เรียบร้อยก่อน โดยแนะนำว่าให้สร้าง Folder เพื่อจัดเก็บให้เรียบร้อย เพื่อหาง่าย เมื่อได้ ไฟล์มาแล้ว สามารถบันทึกข้อมูล ลงระบบ ERP ได้ ดังนี้

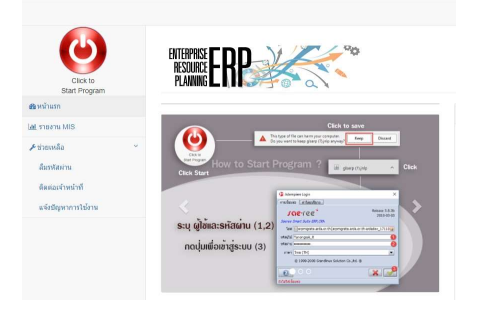

## 1. เปิดหน้าจอ [FI-02E] รับเงินระบบ KTB Corporate

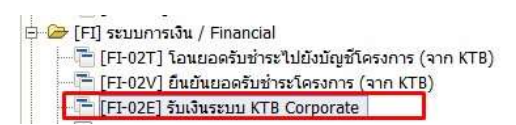

### 1.1 บันทึกข้อมูล ดังนี้

| เระเภทเอกสาร <u>ใบรับเงิน KTB-Corporate</u> เอนที่อ่างอิ่ง (ระบบ KTB)<br>เลขที่เอกสาร<br>อุ่นที่บอาสาร 15/07/2564 ∎<br>บริษัทคู่คำ 0994000072121-สำนักงานพัฒนาการวิจัยการ 15/07/2564 ∎<br>บริษัทคู่คำ 0994000072121-สำนักงานพัฒนาการวิจัยการ 15/07/2564 ∎<br>บริษัทคู่คำ 0994000072121-สำนักงานพัฒนาการวิจัยการ 15/07/2564 ∎<br>บริษัทคู่คำ 0994000072121-สำนักงานพัฒนาการวิจัยการ 15/07/2564 ∎<br>บริษัทคู่คำ 0994000072121-สำนักงานพัฒนาการวิจัยการ 15/07/2564 ∎<br>บริษัทคู่คำ 0994000072121-สำนักงานพัฒนาการวิจัยการ 15/07/2564 ∎<br>บริษัทคู่คำ 0994000072121-สำนักงานพัฒนาการวิจัยการ 15/07/2564 ∎<br>บริษัทคู่คำ 0994000072121-สำนักงานพัฒนาการวิจัยการ 15/07/2564 ∎<br>บริษัทคู่คำ 0994000072121-สำนักงานพัฒนาการวิจัยการ 15/07/2564 ∎<br>บริษัทคู่คำ 0994000072121-สำนักงานพัฒนาการวิจัยการ 15/07/2564 ∎<br>บริษัทคู่คำ 0994000072121-สำนักงานพัฒนาการวิจัยการ 15/07/2564 ∎<br>บริษัทคู่คำ 0994000072121-สำนักงานทั่ง<br>บริษัทคู่คำ 0994000072121-สำนักงานทั่ง<br>บริษัทคู่คำ 00R ▼<br>15/07/2564 ∎<br>บริษัทคู่คำ 00R ▼<br>15/07/2564 ∎<br>บริษัทคู่คำ 00R ▼<br>15/07/2564 ∎<br>15/07/2564 ∎<br>15/07/2564 ■<br>15/07/2564 ■<br>15/07/ | บริษัท                                                                                           | ส่านักงาน                                                         | พัฒนาตัวอย่าง (องค์การมหาชน)                                               | • | หนวยงาน / สาข                   | า สำนักบริหาร   | • เลอกบญชชนาคาร                                                                                                 |
|----------------------------------------------------------------------------------------------------|--------------------------------------------------------------------------------------------------|-------------------------------------------------------------------|----------------------------------------------------------------------------|---|---------------------------------|-----------------|----------------------------------------------------------------------------------------------------|
| เลขที่ใบสำคัญ(รับคัน)          เลขที่ใบสำคัญ(รับคัน)       5ะบุวันที่บัญชี         วันที่เอกสาร       15/07/2564 ๒         บริษัทฤค้า       0994000072121-สำนักงานพัฒนาการวิจัยการ         ผู้รับเงิน       นายทนงศักดิ์ ฤกษัดี         ผู้รับเงิน       นายทนงศักดิ์ ฤกษัดี         ฐาลเงิน          รายสะเอียด          ๑<                                                                                                    | ระเภทเอกสาร                                                                                      | ใบรับเงิน                                                         | (TB-Corporate                                                              | - | <u>เ</u> ลขที่อ้างอิง (ระบบ KTB | )               |                                                                                                    |
| เลขที่ใบรับเงิน<br>                                                                                                    | เลขที่เอกสาร                                                                                     |                                                                   |                                                                            |   | เ <u>ล</u> ขที่ใบสำคัญ(รับคืน   | )               | <ul> <li>ระบุวันที่บัญชี</li> </ul>                                                                             |
| รับที่บอกสาร 15/07/2564 ๑ รับที่บัญชี 15/07/2564 ๑ บองชาวยาง 15/07/2564 ๑ บองชาวยาง 15/07/2564 ๑ บองชาวยาง 15/07/2564 ๑ บองชาวยาง 15/07/2564 ๑ บองชาวยาง 15/07/2564 ๑ บองชาวยาง 15/07/2564 ๑ บองชาวยาง 16/07/2564 ๑ บองชาวยาง 16/07/2564 ๑ บองชาวยาง 16/07/2564 ๑ บองชาวยาง 16/07/2564 ๑ บองชาวยาง 16/07/2564 ๑ บองชาวยาง 16/07/2564 ๑ บองชาวยาง 16/07/2564 ๑ บองชาวยาง 16/07/2564 ๑ บองชาวยาง 16/07/2564 ๑ บองชาวยาง 17/07/2564 ๑ บองชาวยาง 16/07/2564 ๑ บองชาวยาง 16/07/2564 0 บองชาวยา 16/07/2564 0 บองชาวยาง 16/                                                                                                    | เล <u>ข</u> ที่ใบรับเงิน                                                                         |                                                                   |                                                                            |   | <u>บ</u> ัญชีธนาคา              | 5 039-0-04909-3 |                                                                                                    |
| บริษัทคู่ค้า 099400072121-สำนักงานพัฒนาการวิจัยการ ●                                                                                                    | <u>ว</u> ันที่เอกสาร                                                                             |                                                                   | 15/07/2564                                                                 | E | ว <u>ัน</u> ที่บัญ              | <b>đ</b>        | 15/07/2564 🐷                                                                                                    |
| ผู้รับเงิน นายทนงศักดิ์ ถูกษ์ดี<br>ฮฺกุลเงิน<br>THB<br>รายละเอียด<br>รายละเอียด<br>มิงบประมาณ<br>มิงบประมาณ<br>พันวดรายจ่าย<br>99999-เงินนอกงบประมาณ<br>โครงการ/เลขที่สัญญา<br>None-None<br>นำแข้าข้อมูลจากไฟด์ของธนาคาร                                                                                                    | บ <u>ร</u> ิษัทคู่ด้า (                                                                          | 09940000                                                          | 72121-สำนักงานพัฒนาการวิจัยกา                                              | 8 | <u>ท</u> อยูบรษทดูค             | OR              |                                                                                                    |
| ฐกุลเงิน THB รายละเอียด รายละเอียด มนหล่งเงิน มันหล่งเงิน มันหล่งเงิน มันขอรายจ่าย 99999-เงินนอกงบประมาณ มันจรายจ่าย 99999-เงินนอกงบประมาณ โครงการ/เลขที่สัญญา None-None พานต่อหน่วย (กิจกรรม) None_None นำแข้าข้อมูลจากใฟล์ของธนาคาร                                                                                                    | <u>ผ</u> ู้รับเงิน                                                                               | นายทนงศ์                                                          | กดี้ ฤกษ์ดี                                                                | - |                                 |                 |                                                                                                    |
| รายสะเอียด<br>= แหล่งเงิน<br>มีงูบประมาณ 2564 •<br>แหล่งเงิน เงินแอกงบประมาณ •<br>มูมวดรายจ่าย 9999-เงินแอกงบประมาณ •<br>โครงการ/เลขที่สัญญา None-None<br>จิมานายังบุตจากไฟล์ของธนาคาร                                                                                                    | สกลเงิน                                                                                          | тир                                                               |                                                                            |   |                                 |                 |                                                                                                    |
| <ul> <li>แหล่งเงิน</li> <li>เงินนอกงบประมาณ</li> <li>พุมวดรายว่าย</li> <li>99999-เงินนอกงบประมาณ</li> <li>โครงการ/เลขที่สัญญา</li> <li>None-None</li> <li>ไม่ทุนต่อหน่วย (กิจกรรม)</li> <li>None_None</li> <li>น้ำเข้าข้อมูลจากใฟล์ของธนาคาร</li> </ul>                                                                                                    | ร <u>า</u> ยละเอียด                                                                              | THD                                                               |                                                                            |   |                                 |                 | <ul> <li>ระบุรายละเอียด</li> </ul>                                                                              |
|                                                                                                    | ร <u>า</u> ยละเอียด<br>∃ แหล่งเงิน<br>ปิ <u>ง</u> บ                                              | ประมาณ                                                            | 2564                                                                       |   |                                 |                 | • ระบุรายละเอียด                                                                                                |
| โครงการ/เลขที่สัญญา None-None 🔹<br>[ุ่นทุนต่อหน่วย (กิจกรรม) None_None น้ำเข้าข้อมูลจากไฟล์ของธนาคาร                                                                                                    | ร <u>า</u> ยละเอียด<br>⊇ แหล่งเงิน<br>ปิ <u>ง</u> บ                                              | เประมาณ<br><u>แ</u> หล่งเงิน                                      | 2564<br>ເຈັນນອກຈານປະະນາຄ                                                   |   |                                 |                 | • ระบุรายละเอียด                                                                                                |
| ันทุนต่อหน่วย (ก็จกรรม) None_Noneนำเข้าข้อมูลจากใฟล์ของธนาคาร                                                                                                    | ร <u>า</u> ยละเอียด<br>∃ แหล่งเงิน<br>ปิงบ<br><u>ห</u> มวง                                       | ประมาณ<br><u>แ</u> หล่งเงิน<br>ดรายจ่าย                           | 2564<br>ເຈັ້າແລດຈນປະະນາດເ<br>99999-ເຈັ້າແລດຈນປະະນາດເ                       |   |                                 |                 | •         ระบุรายละเอียด                                                                                        |
| น้ำเข้าข้อมูลจากไฟล์ของธนาคาร                                                                                                    | ร <u>า</u> ยละเอียด<br>⊇ แหล่งเงิน<br>ปิงูบ<br><u>ท</u> ุมวง<br>โครงการ/เลข                      | มประมาณ<br><u>แ</u> หล่งเงิน<br>ดรายจ่าย<br>มที่สัญญา             | 2564<br>ເຈີນນວກຈນປຣະມາດເ<br>99999-ເຈີນນວກຈນປຣະມາດເ<br>None-None            |   | ×                               |                 | •         ระบุรายละเอียด                                                                                        |
|                                                                                                    | ร <u>า</u> ยละเอียด<br>□ แหล่งเงิน<br>ปิงูบ<br>มูมวด<br>โครงการ/เลข<br>อัุนทุนต่อหน่วย (r        | เประมาณ<br><u>แ</u> หล่งเงิน<br>ดรายจ่าย<br>เที่สัญญา<br>กิจกรรม) | 2564<br>เงินนอกงบประมาณ<br>99999-เงินนอกงบประมาณ<br>None-None<br>None_None |   |                                 |                 | •         ระบุรายละเอียด                                                                                        |
|                                                                                                    | ร <u>า</u> ยละเอียด<br>∃ แหล่งเงิน<br>ปิงูบ<br>มู่บวง<br>โครงการ/เลข<br>โนทุนต่อหน่วย ( <i>i</i> | มประมาณ<br>แหล่งเงิน<br>ดรายจ่าย<br>เพิ่สัญญา<br>กิจกรรม)         | 2564<br>เงินนอกงบประมาณ<br>99999-เงินนอกงบประมาณ<br>None-None<br>None_None |   |                                 | นำเข้าข้อมูลจ   | <ul> <li>ระบุรายละเอียด</li> <li>จ</li> <li>จ</li> <li>จ</li> <li>จ</li> <li>จ</li> <li>จ</li> <li>จ</li> </ul> |

#### 1.2 เลือก text file

| N ILIIO ILING     | มนาตัวอย่าง (องค์การมหาชน) 🔻                                                                    | -                                                                                                    |                                                                                                    |
|-------------------|-------------------------------------------------------------------------------------------------|----------------------------------------------------------------------------------------------------|----------------------------------------------------------------------------------------------------|
| nentNo RJ6407-002 | 1                                                                                               | × 🗸                                                                                                    | เลือกที่เก็บไฟล์ text                                                                                                    |
|                   | Look In in t<br>ktbtext.bt<br>ktbtext.bt<br>Payment O<br>Re don var<br>receivable<br>noaeno out | testfiles<br>utput File Layout for Bill Paym<br>น่าส่งไฟล์สำหรับทดสอบอีกครั้งเ<br>_20210308_Test.bt<br>_20210308_Test.bt<br>put cross bank excel.csv<br>tput cross bank text.bt | in Could a feature in the second and a feature in the second and a feature in the sec |
|                   | 6<br>File <u>N</u> ame:<br>Files of <u>Type</u> :                                               | receivable_20210308_Test.<br>All Files                                                                                                    | <ul> <li>เลือกไฟล์ text จากธนาคาร</li> <li>กด open เพื่อเลือกเอกสาร</li> </ul> Open Cancel                                                                                                    |

ระบบจะสร้างรายการให้ ที่แท็บ รายการรับชำระเงิน ตามจำนวนรายการที่รับเงิน

| KTB Receipt / บันท์ | กรายการรับช่าระ | รายการรับช่าระเงิน |                                      |                         |                    |                                       |                               |
|---------------------|-----------------|--------------------|--------------------------------------|-------------------------|--------------------|---------------------------------------|-------------------------------|
| รายการค่าธรรมเนียม  | Reference1      | Reference2         | บริษัทคู่ค้า                         | จำนวนเงินรับ ปังบประมาณ | งบประมาณ           | หมวดรายจ่าย                           | โครงการ/เลขที่สัญญา           |
| ายใด้รอการรับรู้    | 0994000160861   | POP6205030860      | 0994000160861-มหาวิทยาลัยธรรมศาสตร์  | 10.00 2564              | ເຈີນນວກຈນປຣະນາณ_99 | 04-62-01-100-00008-การสนับสนุนทุนโครง | POP6205030860-การบูรณาการโต   |
| ายได้รอการรับรู้    | 0994000160623   | PRP6005021790      | 0994000160623-สถาบันเทคโนโลยีพระจอมเ | 5,000.00 2564           | เงินนอกงบประมาณ_99 | 03-60-01-100-00001-การสนับสนุนทุนโครง | PRP6005021790-ฤทธิ์ด้านภาวะได |
| ายได้รอการรับรู้    | 640003212       | 1919900506341      |                                      | 300.00 2564             | ເຈີນນອກຈນປຣະນາແ_99 | 99999-ເຈັ້ນແວກຈັບປຣະນາຕ               | None-None                     |

- รายได้รอรับรู้ [ค่า Charge ที่ระบบ Default ให้ Auto]
- *Reference1 = รหัสบริษัทกู่ก้า* [ถ้าสามารถจับกู่ได้ ระบบจะดึงข้อมูล บริษัทกู่ก้าขึ้นมาแสดงให้]
- *Reference2=รหัสโกรงการ* [ถ้าสามารถจับคู่ได้ ระบบจะดึงข้อมูล โกรงการ/เลขที่สัญญา ขึ้นมาแสดงให้]
- จำนวนเงินรับ
- *หมวครายง่าย*= [ถ้าสามารถจับคู่โครงการได้ ระบบจะคึงข้อมูล หมวครายจ่ายจากแผนประจำปี ขึ้นมาแสดงให้]

### สามารถตรวจสอบจำนวนเงินรวม ได้ที่ แท็บ KTB Receipt / บันทึกรายการรับชำระ

| gratter u Britage                                                                            | สักดิ์ ฤกษ์ดี         |                          |                                                                                |
|----------------------------------------------------------------------------------------------|-----------------------|--------------------------|--------------------------------------------------------------------------------|
| <u>ส</u> กุลเงิน <sub>THB</sub>                                                              | -                     |                          |                                                                                |
| รายละเอียด                                                                                   |                       |                          |                                                                                |
| ] แหล่งเงิน                                                                                  |                       |                          |                                                                                |
| <u>ป</u> ิงูบประมาณ                                                                          | 2564                  | -                        |                                                                                |
| <u>แ</u> หล่งเงิน                                                                            | เงินนอกงบประมาณ       | -                        |                                                                                |
| <u>ห</u> มวดรายจ่าย                                                                          | 99999-เงินนอกงบประมาณ |                          | •                                                                              |
| โครงการ/เลขที่สัญญา                                                                          | None-None             |                          | <b>\$</b>                                                                      |
| แทุนต่อหน่วย (กิจกรรม)                                                                       | None_None             |                          |                                                                                |
|                                                                                              |                       |                          | đ                                                                              |
| 1 ก่อนอนเวิน                                                                                 |                       |                          | <ul> <li>ตรวจสอบขอครวม เทียบกับ ระบบ KTB Corporate</li> </ul>                  |
| ุ่นวนเงินรับ                                                                                 | 5,310.00              | <u>ค่</u> าธรรมเนียมธนาค |                                                                                |
| : เอกสาร                                                                                     |                       |                          | <ul> <li>หากยอดรับถูกต้องแล้ว กดสมบูรณ์เอกสาร และ ลงบัญชี ใบรับเงิน</li> </ul> |
|                                                                                              | มตรง                  | - L                      | · · · ·                                                                        |
| ร์การรับเงิน เข้าบัญชีโดย                                                                    |                       | 🔹 สำขา พทอโเ             | ยธิน 39                                                                        |
| ร์การรับเงิน เข้าบัญชีโดย<br>ธนาคาร KTB_Krungt                                               | thai Bank_006         | Principal Contract of    |                                                                                |
| ร์การรับเงิน เข้าบัญชีโดย<br>ธนาคาร KTB_Krungt                                               | thai Bank_006         |                          |                                                                                |
| ร์การรับเงิน เข้าบัญชีโดย<br>ธนาคาร KTB_Krungt<br>3 สถานะ<br>ถานะเอกสาร แบบร่าง              | thai Bank_006         |                          | @ murai                                                                        |
| ร์การรับเงิน เข้าบัญชีโดย<br>ธนาคาร KTB_Krungt<br>3 สถานะ<br>ถานะเอกสาร <mark>แบบร่าง</mark> | thai Bank_006         |                          | 🕲 ສມບູຣຄໂ                                                                      |

ตรวจสอบรายการลงบัญชี และ พิมพ์ใบสำคัญรับ

| 🔺 ดูข้อมูลหางปัญ   | 3                                           |              |               |         | - (                                             |           |
|--------------------|---------------------------------------------|--------------|---------------|---------|-------------------------------------------------|-----------|
| กรุณาระบุการสอ     | บถาม ดูผลลัพธ์                              |              |               |         |                                                 |           |
| หน่วยงาน/สาขา      | ប័ល្អទី                                     | เดบิตลงบัญชี | เครดิตลงบัญชี | สินค้า  | บริษัทคู่ค้า                                    |           |
| ส่วนกลาง           | 1-1-01-03010203 - เงินฝากออมทรัพย์-ธ.กรุงไท | u 5,310.00   | 0.00          |         | 0994000072121 - สำนักงานพัฒนาการวิจัยการเกษตร   | ເຈັນນອກຈາ |
| ส่วนกลาง           | 2-1-09-01019999 - รายได้รอการรับรู้         | 0.00         | 10.00         |         | 0994000072121 - สำนักงานพัฒนาการวิจัยการเกษตร   | การสนับส  |
| ส่วนกลาง           | 2-1-09-01019999 - รายได้รอการรับรั้         | 0.00         | 5,000.00      |         | 0994000072121 - สำนักงานพัฒนาการวิจัยการเกษตร   | การสนับส  |
| ส่วนกลาง           | 2-1-09-01019999 - รายได้รอการรับร์          | 0.00         | 300.00        |         | 0994000072121 - สำนักงานพัฒนาการวิจัยการเกษตร   | เงินนอกงา |
|                    |                                             | 5,310.00     | 5,310.00      |         |                                                 |           |
|                    |                                             |              |               |         |                                                 |           |
|                    |                                             |              |               |         |                                                 |           |
| 1                  | 800000                                      |              |               |         |                                                 | •         |
| ลงบัญชี (อีกครั้ง) | 🗌 มังคับ                                    |              | กรุณาระบุ     | การเลือ | อกและเงื่อนไขการแสดงผล และเริ่มต้นการสอบถาม 🛽 🕅 |           |

## 2. Generate AP-CN-02 เมื่อได้รับเอกสารยืนยันแล้ว

เมื่อหลักฐานการโอนเงิน และ เอกสารยืนยันปิดโครงการถูกส่งถึง สบ. เรียบร้อยแล้ว ให้ผู้ใช้เข้าไปที่หน้าจอ

[FI-02V] ยืนยันยอดรับชำระโครงการ เพื่อ สร้างเอกสาร AP-CN-02 ในการหักล้าง รายได้รอรับรู้

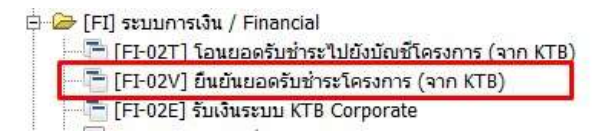

| (FI-02)<br>แ <u>ฟ</u> ม แ <u>ร</u> | V] KTB Receipt Confirm / มีแม่นบอดรับร<br>ก้ไข มุมมอง ไป เครื่องมือ ห | ว่าระโดรงการ Tanongsak_R (ARDA Admin) @ สำนักงานพัฒนาตัวอย่าง (องค์การมหาชน) สำนักบริหาร [192.16 —<br>หน้าจอ ช่วยเหลือ |     |
|------------------------------------|-----------------------------------------------------------------------|----------------------------------------------------------------------------------------------------|-----|
| •                                  |                                                                       | <del>▌┍</del> ┲╗╘┢╡╪╶┱╅╪ <u>┲</u> ╘╘╘╘╘╘╘╘╘                                                                            | 8   |
| รายการรั                           | รับเงิน KTB-Corporate 🔪                                               |                                                                                                    | -   |
| ID                                 | เลขที่ใบรับเงิน รายการค่าธรรมเนื                                      | ยม                                                                                                    |     |
| 1103300                            | RJ6407-0021 รายได้รอการรับรู้                                         |                                                                                                    |     |
| 1103299                            | RJ6407-0021 รายได้รอการรับรู้                                         |                                                                                                    |     |
| 1103298                            | RJ6407-0021 รายปีด้รอการรับร้                                         | • หลังจากใส่แล้วกดเครื่องหมาย ถก เพื่อทำการค้นหา                                                                       |     |
|                                    | 🥵 ค้นหาข้อมูล: รายการรับ                                              | ลิน KTB                                                                                                    |     |
| <u> </u>                           | ค้นหาข้อมูล Advance                                                   | / be                                                                                                    |     |
| 2                                  |                                                                       | Pafaranca1                                                                                                    |     |
|                                    |                                                                       |                                                                                                    |     |
|                                    |                                                                       | Reference2 POP6205021790                                                                                               |     |
|                                    |                                                                       | 1871 Maria                                                                                                    |     |
|                                    |                                                                       | T2RM0H 1                                                                                                    |     |
|                                    |                                                                       | ปิงบประมาณ 👻                                                                                                    |     |
| 8                                  |                                                                       |                                                                                                    |     |
| 8/11                               |                                                                       | แหลงเงน 👻                                                                                                    |     |
|                                    |                                                                       | หมวดรายจ่าย                                                                                                    |     |
|                                    |                                                                       |                                                                                                    |     |
| 6                                  |                                                                       | โครงการ                                                                                                    |     |
|                                    |                                                                       | × ×                                                                                                    |     |
|                                    |                                                                       | 5/5                                                                                                    | -   |
| 4                                  | 1097993                                                               | 070                                                                                                    | •   |
| ดรวจดู หรือ                        | อ ปรับปรุง ข้อมูล                                                     |                                                                                                    | 1/3 |

| 10                                                                                                    | 1103299                                                                                                    |                                                                                                    |                                                                                                    |                                      | เลขทิใบรับเงิน<br>รายการค่าธรรมเนียม | RJ6407-0021                                       | ăuš                                                                                                    |                                                                                                 | -                                          |                 |
|----------------------------------------------------------------------------------------------------|----------------------------------------------------------------------------------------------------|----------------------------------------------------------------------------------------------------|----------------------------------------------------------------------------------------------------|--------------------------------------|--------------------------------------|---------------------------------------------------|----------------------------------------------------------------------------------------------------|-------------------------------------------------------------------------------------------------|--------------------------------------------|-----------------|
| ference1                                                                                                    | 09940001                                                                                                    | .60623                                                                                                    |                                                                                                    |                                      | Reference                            |                                                   | 200                                                                                                    |                                                                                                 |                                            |                 |
| เริษัทคู่คำ<br>แหล่งเงิน                                                                                                    | 09940001                                                                                                    | .60623-สถาบั                                                                                                    | แทคโนโลยีพระจอมเ                                                                                             | าล้าเจ้าคุณทหาร                      | ลาดกระบัง •                          | ให้ผู้ใช้ตร                                       | วงสอบความถูกต่                                                                                              | <i>โองของข้อมูลอีก</i>                                                                          | าครั้ง ก่อนกา<br>เขา เส่ส่า ย              | เรสร้าง         |
|                                                                                                    |                                                                                                    | ปังบประมาณ                                                                                                    | 2564                                                                                                    |                                      |                                      | 1011115 [ <mark>1</mark>                          | าทพบวาขอมูลผง                                                                                               | คพลาคสามารถเ                                                                                    | แก่เขทนเด                                  |                 |
|                                                                                                    |                                                                                                    | แหล่งเงิน                                                                                                    | เงินนอกงบประมาณ_!                                                                                            | 9                                    |                                      |                                                   |                                                                                                    |                                                                                                 |                                            |                 |
|                                                                                                    | 1                                                                                                    | <u>ม</u> ่มวดรายจ่าย                                                                                                    | การสนับสนุนทุนโครง                                                                                           | การวิจัย - ข้าว ปี                   | 2560_03-60-01-100-0                  | 00001                                             |                                                                                                    |                                                                                                 | -                                          |                 |
|                                                                                                    |                                                                                                    | โครงการ                                                                                                    | PRP6005021790_ฤ۱                                                                                             | เธิ์ต้านภาวะไตเสี                    | ่อมของน้ำมันรำข้าวที่มีร             | ะดับแกมมาโอรีข                                    | ชานอลสูงในหนูแรทที่เก่                                                                                      | าิดภาวะเป็นพิษต่อได                                                                             | เจาก 💌                                     |                 |
|                                                                                                    | 0.00000                                                                                                    | วันที่รับรู้                                                                                                    |                                                                                                    |                                      | 08/03/2564 🔳                         |                                                   |                                                                                                    |                                                                                                 |                                            |                 |
| บุรทัสสันคำ                                                                                                    | จำ/ค่าใช้จ่าย<br>-                                                                                                    | ของโครงการ                                                                                                    | KTB TEST                                                                                                    |                                      |                                      |                                                   |                                                                                                    |                                                                                                 |                                            |                 |
|                                                                                                    |                                                                                                    |                                                                                                    | <u> </u>                                                                                                    | างเอกสาร AP-Cl                       | N-02                                 |                                                   |                                                                                                    |                                                                                                 |                                            |                 |
| is Crea                                                                                                    | eateAPCN<br>การเริ่มกา                                                                                                    | รประมวลผส                                                                                                    | <u>ส</u> ร์<br>เหรือ¶ม่?                                                                                     | างเอกสาร AP-Cl                       | N-02                                 | กคป่มนี้เพื่                                      | อสร้าง AP-CN-02                                                                                             | ? ให้อัตโนมัติ ห                                                                                | การะบบสร้                                  | ้างสำเร็จ       |
| is Crea                                                                                                    | eateAPCN<br>การเริ่มกา<br>หน่วยงาน                                                                                              | รประมวลผส<br>สำนักงานพัฒน                                                                                                    | สร์<br>เหรือใม่?<br>เาตัวอย่าง (องศ์การมา                                                                    | างเอกสาร AP-CI<br>าาชน)              | N-02                                 | กคปุ่มนี้ เพื่<br>จะแจ้งเลขท์                     | อสร้าง AP-CN-02<br>นี่และสามารถ ค้น                                                                         | ? ให้อัคโนมัติ ห<br>หาได้ใน AP-CN                                                               | รากระบบสร้<br>พ-02 ระบุ                    | างสำเร็จ        |
| 🤹 Crea<br>ต้องก<br>สร่                                                                                                    | eateAPCN<br>การเริ่มกา<br>หน่วยงาน<br>เร้างเอกสาร                                                                               | รประมวลผส<br>สำนักงานพัฒน<br>รับคืนเงินโครง                                                                                                    | สร์<br>เหรือใม่?<br>เาตัวอย่าง (องศ์การมา<br>การ                                                             | างเอกสาร AP-Cl<br>ทาชน)              | N-02                                 | ]<br>กดปุ่มนี้ เพื่<br>จะแจ้งเลขท์                | อสร้าง AP-CN-02<br>1ี่และสามารถ ค้น                                                                         | ? ให้อัดโนมัติ ห<br>หาได้ใน AP-CN                                                               | ากระบบสร้<br>v-02 ระบุ                     | างสำเร็จ        |
| ัร Crea<br>ต้องก<br>สร้า                                                                                                    | eateAPCN<br>การเริ่มกา<br>หน่วยงาน<br>เร้างเอกสาร<br>ID รายการ                                                                  | รประมวลผส<br>สำนักงานพัฒน<br>รับคืนเงินโครง<br>1103299                                                                                              | สร์<br>เหรือ¶ม่?<br>เาตัวอย่าง (องศ์การมา<br>การ                                                             | างเอกสาร AP-Cl<br>ทาชน)              | N-02                                 | )<br>กดปุ่มนี้ เพื่<br>จะแจ้งเลขท์<br>-           | อสร้าง AP-CN-02<br>นี่และสามารถ ค้น<br>แหล่งเงิน                                                            | ? ให้อัดโนมัติ ห<br>หาได้ใน AP-CN                                                               | กากระบบสร้<br>N-02 ระบุ                    | างสำเร็จ        |
| George Creater Creater Create | eateAPCN<br>การเริ่มกา<br>หน่วยงาน<br>เร้างเอกสาร<br>ID รายการ<br>แหล่งเงิน<br>เดค่าใช้จ่าย                                     | รประมาลผส<br>สำนักงานพัฒน<br>รับคืนเงินโครง<br>1103299<br>ผูกพัน<br>เงินอดทนนโค:                                                                    | สร์<br>หารือไม่?<br>เาตัวอย่าง (องศ์การมา<br>การ<br>งการวิจัย                                                | າงเอกสาร AP-Cl<br>າາໜັນ)             | N-02                                 | )<br>กดปุ่มนี้ เพื่<br>จะแจ้งเลขจ์<br>-           | อสร้าง AP-CN-02<br>นี่และสามารถ ค้น<br>แหล่งเงิน                                                            | ? ให้อัดโนมัติ ห<br>หาได้ใน AP-CN                                                               | รากระบบสร้<br>N-02 ระบุ<br>ง               | างสำเร็จ        |
| รัฐ Crea<br>ต้องก<br>สร้<br>ม<br>ม<br>ก่าหนด                                                                                                    | eateAPCN<br>การเริ่มกา<br>หน่วยงาน<br>เร็างเอกสาร<br>ID รายการ<br>แหล่งเงิน<br>เดค่าใช้จ่าย                                     | รประมวลผส<br>สำนักงานพัฒน<br>รับคืนเงินโครง<br>1103299<br>ผูกพัน<br>เงินอุดหนุนโค:<br>ชีร้างรายกา                                                   | สร์<br>หารือไม่?<br>การ<br>เงการวิจัย<br>รดอกเบียปิดโครงการ                                                  | างเอกสาร AP-Cl<br>หาชน)              | N-02                                 | )<br>กดปุ่มนี้ เพื่<br>จะแจ้งเลขท์<br>-<br>-      | อสร้าง AP-CN-02<br>โี่และสามารถ ค้น<br>แหล่งเงิน<br>กำหนดค่าใช้จ่าย                                         | ? ให้อัดโนมัติ ห<br>หาได้ใน AP-CN<br>1 [รายการสินค้า                                            | กากระบบสร้<br>N-02 ระบุ<br>ใน AP-CN-0      | างสำเร็จ<br>02] |
| ัจ Crea<br>ต้องก<br>สร้<br>เกิ<br>กำหนด                                                                                                    | eateAPCN<br>การเริ่มกา<br>หน่วยงาน<br>เร้างเอกสาร<br>ID รายการ<br>แหล่งเงิน<br>เดค่าใช้จ่าย                                     | รประมาลผส<br>สำนักงานพัฒน<br>รับคืนเงินโครง<br>1103299<br>ผูกพัน<br>เงินอุดหนุนโค:<br>✔ สร้างรายกา                                                  | สร้<br>เหรือ <b>ๆม</b> ่?<br>เาตัวอย่าง (องศ์การมา<br>การ<br>งการวิจัย<br>รดอกเบี้ยปิดโครงการ<br>รรายได้อื่น | างเอกสาร AP-Cl<br>าาชน)              | N-02                                 | ]<br>กคปุ่มนี้ เพื่<br>จะแจ้งเลขท์<br>-<br>-      | อสร้าง AP-CN-02<br>นี่และสามารถ ค้น<br>แหล่งเงิน<br>กำหนดค่าใช้จ่าย                                         | ? ให้อัตโนมัติ ห<br>หาได้ใน AP-CN<br>1 (รายการสินค้า                                            | กากระบบสร้<br>v-02 ระบุ<br>ใน AP-CN-0      | างสำเร็จ<br>)2] |
| ระบุเลข                                                                                                    | eateAPCN<br>การเริ่มกา<br>หน่วยงาน<br>เร้างเอกสาร<br>เปิ รายการ<br>แหล่งเงิน<br>เดค่าใช้จ่าย                                    | รประมาลผส<br>สำนักงานพัฒน<br>รับคืนเงินโครง<br>1103299<br>ผูกพัน<br>เงินอุดทนุนโคะ<br>เงินอุดทนุนโคะ<br>⊽ สร้างรายกา<br>ज สร้างรายกา<br>สวก 0501/XX | <br>เทครือ¶ม่?<br>การ<br>การ<br>รดอกเบี้ยปิดโครงการ<br>รรายได้อื่น<br>XX/64                                  | างเอกสาร AP-Cl<br>าาชน)              | N-02                                 | กคปุ่มนี้ เพื่<br>จะแจ้งเลขท์<br>-<br>-           | อสร้าง AP-CN-02<br>รื่และสามารถ ค้น<br>แหล่งเงิน<br>กำหนดค่าใช้จ่าย<br>ติ๊ก สร้างรายการ                     | ? ให้อัดโนมัติ ห<br>หาได้ใน AP-CN<br>1 [รายการสินค้า<br>:ดอกเบี้ย (ถ้ามี)                       | กกระบบสร้<br>N-02 ระบุ<br>ใน AP-CN-0       | างสำเร็จ<br>02] |
| ระบุเลข<br>2022/ KTB Reco                                                                                                    | eateAPCN<br>การเริ่มกา<br>หน่วยงาน<br>เร้างเอกสาร<br>เปิ รายการ<br>แหล่งเงิน<br>เดค่าใช้จ่าย<br>เขท็เอกสาร<br>ceipt Confirm /   | รประมาลผส<br>สำนักงานพัฒน<br>รับคืนเงินโครง<br>1103299<br>ผูกพัน<br>เงินอุดทนุนโคะ<br>๔ สร้างรายกา<br>๔ สร้างรายกา<br>สวก 0501/XX                   | <br>เทครือ¶ม่?<br>การ<br>เงการวิจัย<br>รดอกเบียปิดโครงการ<br>รรายได้อื่น<br>XX/64                            | างเอกสาร AP-Cl<br>าาชน)<br>dmin) © X | N-02                                 | กคปุ่มนี้ เพื่<br>จะแจ้งเลขท์<br>-<br>-<br>-<br>- | อสร้าง AP-CN-02<br>รื่และสามารถ ค้น<br>แหล่งเงิน<br>กำหนดค่าใช้จ่าย<br>ดิ๊ก สร้างรายการ<br>ดิ๊ก สร้างรายการ | ? ให้อัดโนมัติ ห<br>หาได้ใน AP-CN<br>1 [รายการสินค้า<br>เดอกเบี้ย (ถ้ามี)<br>รายได้อื่น (ถ้ามี) | ากระบบสร้<br>v-02 ระบุ<br>ใน AP-CN-(       | างสำเร็จ<br>D2J |
| ด้องก           ด้องก           สร้           ไ           กำหนด           ระบุเลข           เขา           เขา     <                                                                                                    | eateAPCN<br>การเริ่มกา<br>หน่วยงาน<br>เร้างเอกสาร<br>เปิ รายการ<br>แหล่งเงิน<br>แต่ค่าใช้จ่าย<br>เขที่เอกสาร<br>ceipt Confirm / | รประมาลผส<br>สำนักงานพัฒน<br>รับคืนเงินโครง<br>1103299<br>ผูกพัน<br>เงินอุดทนุนโค:<br>☑ สร้างรายกา<br>สวก 0501/XX<br>อนปนะครับชาสโคร                | สร้<br>หหรือไม่?<br>เทตัวอย่าง (องศ์การมา<br>การ<br>รดอกเบียบิตโครงการ<br>รรายได้อื่น<br>XX/64               | างเอกสาร AP-Cl<br>าาชนุ)             | N-02                                 | กคปุ่มนี้ เพื่<br>จะแจ้งเลขท์<br>-<br>-<br>-      | อสร้าง AP-CN-02<br>รื่และสามารถ ค้น<br>แหล่งเงิน<br>กำหนดค่าใช้จ่าย<br>ดิ๊ก สร้างรายการ<br>ดิ๊ก สร้างรายการ | ? ให้อัดโนมัติ ห<br>หาได้ใน AP-CN<br>(รายการสินค้า<br>ดอกเบี้ย (ถ้ามี)<br>รายได้อื่น (ถ้ามี)    | กากระบบสร้<br>N-02 ระบุ<br>ใน AP-CN-(<br>) | างสำเร็จ<br>02] |

AP-CN-02 ตรวจสอบความถูกต้อง แก้ไขยอดเงิน ตามรายการจริง

| บันเท็กรับดีนเงิน'<br>บระเภทเอก<br>รันที่เอก<br>รันที่เอก<br>ผู้สัญ<br>ผู้ไข้/ดีเ<br>เงื่อนไขการชำระ<br>รายการร<br>บู้กประกันผลงาน<br>SurCharge | โครงการ \ภาษี \สัญญาโครงการ \<br>เสาร รับคันเงินโครงการ<br>สาก 0501/XXXX/64<br>เสาร 15/07/2564<br>ยุญา 0994000160623_สถาบันเทคโนโลยีพระจอมเกล้า<br>คต่อ<br>คต่อ<br>เริงน ตามสัญญา<br>ภาคา ARDA.THB.SO | หนวยงาน/สาขา<br>เลขที่สัญญา<br>วั <u>น</u> ที่บัญชี<br><u>ท</u> ื่อยุ่บริษัทคู่คำ<br>วัน <u>ก</u> ำหนดจ่าย<br>สกุลเงิน<br>. หักภาษี ณ ที่จ่าย % | 1-สำนักสนับสนุนงานว่า<br>OR<br>THB | šu<br>15/07/2564                 |            |
|----------------------------------------------------------------------------------------------------|----------------------------------------------------------------------------------------------------|----------------------------------------------------------------------------------------------------|------------------------------------|----------------------------------|------------|
| รายละเมื                                                                                                    | อียด 0994000160623-รายละเอียดสามารถแก้ไข่ได้                                                                                                    |                                                                                                    |                                    |                                  |            |
| จำนวนเงินรวม<br>สถานะเอกสาร                                                                                                    | 5,000.00<br>แบบร่าง<br>ฏิ <u>ส</u> ร้างบรรทัดจาก<br>ฏิ <u>มี</u> ปัญหา<br>_ ประมวดผลแล้ว                                                                                                    | • รายละเ                                                                                                    | อียคของเอกสาร [<br>🌘               | สามารถแก้ไขที่นี่ได้]<br>สมบูรณ์ |            |
| รายการ                                                                                                    |                                                                                                    |                                                                                                    |                                    | са                               |            |
| รายการที่หน่วยงาน/สาขา                                                                                                    | สินค้า                                                                                                    | จำนวน หน่วยนั                                                                                                    | ับ ราคา                            | ราคาต่อหน่วย <mark>่</mark> ภาษี | จำนวนเงินภ |
| 1 1-สำนักสนับสนุนง                                                                                                    | านวิจัย 1022773-เงินอุดหนุนโครงการวิจัย                                                                                                    | 1 หน่วย                                                                                                    | 5,000.00                           | 5,000.00 NO_VAT                  | 0          |
| 2 1-สำนักสนับสนุนง                                                                                                    | ทนวิจัย E-0144-ดอกเบีย(ปิดโครงการวิจัย)                                                                                                    | 1 หน่วย                                                                                                    | 0.00                               | 0.00 NO_VAT                      | 0          |
| ว 1-ต เนกตนบตนุนง                                                                                                    |                                                                                                    | I NUJEJ                                                                                                    | 9× - × +                           | 1.00 NO_VA1                      |            |

เมื่อแก้ไขเรียบร้อยแล้ว ให้กค สมบูรณ์ และ ลงบัญชี

| จ่านวนเงิน | 📥 ดูข้อมูลทางบัญชี                                                                               |                                                                      |                                                                                                 |                                             |                                                         | ( <u>111</u> )                  |                                                |
|------------|--------------------------------------------------------------------------------------------------|----------------------------------------------------------------------|-------------------------------------------------------------------------------------------------|---------------------------------------------|---------------------------------------------------------|---------------------------------|------------------------------------------------|
| านะเอก     | กรุณาระบุการสอบถาม                                                                               | ดูผลลัพธ์                                                            |                                                                                                 |                                             |                                                         |                                 |                                                |
|            | หน่วยงาน/สาขา                                                                                    |                                                                      | บัญชี                                                                                           | เดบิตลงบัญชี                                | เครดิตลงบัญชี                                           |                                 | สินค้า                                         |
|            | สำนักสนับสนุนงานวิจัย<br>สำนักสนับสนุนงานวิจัย<br>สำนักสนับสนุนงานวิจัย<br>สำนักสนับสนุนงานวิจัย | 1-2-13-0101990<br>4-3-13-0101999<br>4-3-13-0101999<br>2-1-09-0101999 | 1 - ดันทุนสินคำและบริการรอโอนบัญชี<br>9 - รายได้อื่น<br>9 - รายได้อื่น<br>9 - รายได้รอการรับรู้ | 0.00<br>0.00<br>5,000.00<br><b>5,000.00</b> | 4,500.00<br>300.00<br>200.00<br>0.00<br><b>5,000.00</b> | 1022773<br>E-0144 -<br>E-0164 - | - เงินอุดหนุนโ<br>ดอกเบี่ย(ปิดโเ<br>รายได้อื่น |
| แหล่งเงื   |                                                                                                  |                                                                      |                                                                                                 |                                             |                                                         |                                 |                                                |
|            | •                                                                                                |                                                                      |                                                                                                 |                                             |                                                         |                                 | •                                              |
| 113        | องบัญชี (อีกครั้ง) 🗌 บ้                                                                          | ังดับ                                                                | ้กรณาระบการเลือกและเงื่อนไ                                                                      | ขการแสดงผล                                  | และเริ่มต้นการส                                         | อบถาม                           |                                                |

## \*\* กรณีรับเข้า COMCODE ของบัญชี สวก. และ ต้องโอนกลับบัญชีโครงการ (ถ้าเข้าบัญชี com code ของรายได้อยู่แล้ว ไม่ต้องทำขั้นตอนนี้)

ในกรณีที่นักวิจัย โอนเข้า COM CODE ของ บัญชีบริหารจัดการ ของ สวก. สามารถทำการสร้าง ใบเตรียมจ่ายเพื่อโอนเงินเข้าบัญชีของโครงการ ที่หน้าจอ [FI-02T] โอนยอดรับชำระไปยังบัญชีโครงการ

| 100                                                                                |                                                                                                    |                                                                                                    | v = ,                                                                                                    |                                                                                                    |                                                                                                    |                                                                                                    |                                                                                                   |                                                                      |                                              |                               |                                                                                                    |
|------------------------------------------------------------------------------------|----------------------------------------------------------------------------------------------------|----------------------------------------------------------------------------------------------------|----------------------------------------------------------------------------------------------------|----------------------------------------------------------------------------------------------------|----------------------------------------------------------------------------------------------------|----------------------------------------------------------------------------------------------------|---------------------------------------------------------------------------------------------------|----------------------------------------------------------------------|----------------------------------------------|-------------------------------|----------------------------------------------------------------------------------------------------|
|                                                                                    | -02T] โอนยอดร                                                                                                    | ับชาระ'ไปยัง                                                                                                   | บบัญชโครงการ (                                                                                                    | จาก KTB)                                                                                                    |                                                                                                    |                                                                                                    |                                                                                                   |                                                                      |                                              |                               |                                                                                                    |
| FI-                                                                                | -02V] ยืนยันยอเ                                                                                                    | ดรับชำระโคร                                                                                                    | รงการ (จาก KTE                                                                                                    | 1)                                                                                                    |                                                                                                    |                                                                                                    |                                                                                                   |                                                                      |                                              |                               |                                                                                                    |
| - [FI                                                                              | -02E] รับเงินระบ                                                                                                    | и КТВ Corp                                                                                                    | porate                                                                                                    |                                                                                                    |                                                                                                    |                                                                                                    |                                                                                                   |                                                                      |                                              |                               |                                                                                                    |
|                                                                                    |                                                                                                    |                                                                                                    |                                                                                                    |                                                                                                    |                                                                                                    |                                                                                                    |                                                                                                   |                                                                      |                                              |                               |                                                                                                    |
| u. <u>vi</u> :                                                                     | ]ม แก้ไข บุมมอง ไป เ                                                                                                    | <u>e</u> 5                                                                                                    | ช่วยเหลือ                                                                                                    |                                                                                                    |                                                                                                    |                                                                                                    |                                                                                                   |                                                                      |                                              |                               |                                                                                                    |
| 5                                                                                  | 0 🕐 🔲 🗃 🔆 📗                                                                                                    |                                                                                                    |                                                                                                    | ****                                                                                                    | 1844 R.                                                                                                    | 2 🛃 🔳 🥺                                                                                                    |                                                                                                   |                                                                      |                                              | _                             |                                                                                                    |
| 57                                                                                 | ายการรับเงิน KTB-Corporate                                                                                                    |                                                                                                    | _                                                                                                    |                                                                                                    |                                                                                                    |                                                                                                    |                                                                                                   |                                                                      |                                              |                               |                                                                                                    |
|                                                                                    | ID 1103299                                                                                                    |                                                                                                    | <ul> <li>สามา</li> </ul>                                                                                                    | รถด้ับหา ด้ายที่ข                                                                                                    | ที่โครงการ โดย                                                                                                    | d Reference                                                                                                    | 07                                                                                                |                                                                      |                                              |                               |                                                                                                    |
| R                                                                                  | eference1 0994000160623                                                                                                    |                                                                                                    | - 611001                                                                                                    | 36111011113011                                                                                                    |                                                                                                    | ssi nejerenet                                                                                                    |                                                                                                   |                                                                      |                                              | *                             |                                                                                                    |
|                                                                                    |                                                                                                    |                                                                                                    | e e                                                                                                    | קי, ש                                                                                                    | 4 4                                                                                                    | <i>و</i> ه                                                                                                    |                                                                                                   |                                                                      |                                              | 00                            |                                                                                                    |
|                                                                                    | <u>บริษัทคู่ค้า</u> 0994000160623-เ                                                                                                    | สถาบันเทคโนโลยีพระจ                                                                                            | าอมเ 🍯 หลิงข                                                                                                    | ากเสนสวกคเคร                                                                                                    | รองหมาย ถูก เพ                                                                                                    | อทาการคนา                                                                                                    | 11                                                                                                |                                                                      |                                              | <b>\$</b>                     |                                                                                                    |
| E                                                                                  | ∃ แหล่งเงิน<br>ปิงบประ                                                                                                    | 1101 2564                                                                                                    | _                                                                                                    |                                                                                                    |                                                                                                    |                                                                                                    |                                                                                                   |                                                                      |                                              |                               |                                                                                                    |
|                                                                                    | แหล่                                                                                                    | งเงิน เงินนอกงบประมา                                                                                           | າຄ99                                                                                                    | รายละเอียด %                                                                                                    |                                                                                                    |                                                                                                    |                                                                                                   |                                                                      |                                              |                               |                                                                                                    |
|                                                                                    | <u>พ</u> มวดราย<br>-                                                                                                    | <sup>เล่าย</sup> การสนับสนุนทุน                                                                                | โครงการวิจัย - ข้าว ปี 25                                                                                                    | Reference1                                                                                                    |                                                                                                    |                                                                                                    |                                                                                                   |                                                                      |                                              | *                             |                                                                                                    |
|                                                                                    | ไคร-<br>วัน <i>ง</i> ์                                                                                                    | รับร่ PRP600 02179                                                                                             | 0_ฤทธิ์ต้านภาวะไดเสือมร                                                                                                    | Reference2 PR                                                                                                    | P6005021790                                                                                                    |                                                                                                    | eptozotoc                                                                                         | in                                                                   |                                              | •                             |                                                                                                    |
| 5                                                                                  | <br>ะบุรหัสสินค้า/ค่าใช้จ่ายของโคร-                                                                                                    | MINS KTB TEST                                                                                                  |                                                                                                    | บริษัทคู่คำ                                                                                                    |                                                                                                    | \$                                                                                                    |                                                                                                   |                                                                      |                                              |                               |                                                                                                    |
|                                                                                    | <u>ใ</u> ส่รายละเ                                                                                                    | อียด 0994000160623                                                                                             | 3                                                                                                    | <mark>ปิงบประมาณ</mark>                                                                                                    |                                                                                                    | -                                                                                                    |                                                                                                   |                                                                      |                                              |                               |                                                                                                    |
|                                                                                    |                                                                                                    |                                                                                                    | <u>ส</u> ร้างใบเครียมจ่าย                                                                                                    | แหล่งเงิน                                                                                                    |                                                                                                    | -                                                                                                    |                                                                                                   |                                                                      |                                              |                               |                                                                                                    |
|                                                                                    |                                                                                                    |                                                                                                    |                                                                                                    | หมวดรายจ่าย                                                                                                    |                                                                                                    | -                                                                                                    |                                                                                                   |                                                                      |                                              |                               |                                                                                                    |
|                                                                                    |                                                                                                    |                                                                                                    |                                                                                                    | โครงการ                                                                                                    |                                                                                                    | <b>*</b>                                                                                                    |                                                                                                   |                                                                      |                                              |                               |                                                                                                    |
|                                                                                    |                                                                                                    |                                                                                                    |                                                                                                    | Organization                                                                                                    |                                                                                                    |                                                                                                    |                                                                                                   |                                                                      |                                              |                               |                                                                                                    |
|                                                                                    |                                                                                                    |                                                                                                    |                                                                                                    | Activity                                                                                                    |                                                                                                    |                                                                                                    |                                                                                                   |                                                                      |                                              |                               |                                                                                                    |
|                                                                                    |                                                                                                    |                                                                                                    |                                                                                                    |                                                                                                    |                                                                                                    |                                                                                                    |                                                                                                   |                                                                      |                                              |                               |                                                                                                    |
|                                                                                    |                                                                                                    |                                                                                                    |                                                                                                    |                                                                                                    |                                                                                                    | × <                                                                                                    |                                                                                                   |                                                                      |                                              |                               |                                                                                                    |
|                                                                                    |                                                                                                    |                                                                                                    |                                                                                                    |                                                                                                    |                                                                                                    | 6                                                                                                    | / 6                                                                                               |                                                                      |                                              |                               |                                                                                                    |
|                                                                                    | (TR Corporate                                                                                                    |                                                                                                    |                                                                                                    |                                                                                                    |                                                                                                    | 6                                                                                                    | / 6                                                                                               |                                                                      |                                              |                               |                                                                                                    |
| รายการรับเงิน<br>ID                                                                | 4 KTB-Corporate                                                                                                    |                                                                                                    |                                                                                                    |                                                                                                    | ເລນທີ່ໃນຈັນເຈັ                                                                                                    | ¥ R16407-0021                                                                                                    | /6                                                                                                |                                                                      |                                              |                               |                                                                                                    |
| รายการรับเงิน<br>ID                                                                | 4 KTB-Corporate                                                                                                    |                                                                                                    |                                                                                                    |                                                                                                    | เลขที่ใบรับเงื<br>รายการค่าธรรมเนีย                                                                                                    | <ul> <li>κ)6407-0021</li> <li>μ ειυϊκερητεξη</li> </ul>                                                                                                    | / 6<br>// 6                                                                                       |                                                                      |                                              |                               |                                                                                                    |
| รายการรับเงิน<br>ID<br>Reference1                                                  | 4 KTB-Corporate 1103299                                                                                                    |                                                                                                    |                                                                                                    |                                                                                                    | เลขที่ใบรับเงื<br>รายการค่าธรรมเนีย<br>Reference                                                                                                    | ۲ RJ6407-0021<br>پ sıยได้รอการรั1<br>2 PRP60050217                                                                                                    | <u>/ 6</u><br>มรู้<br>90                                                                          |                                                                      |                                              |                               | <b>v</b>                                                                                                    |
| รายการรับเงิน<br>ID<br>Reference1                                                  | 1 KTB-Corporate<br>1103299<br>0994000160623                                                                                                    |                                                                                                    |                                                                                                    |                                                                                                    | เลขที่ใบรับเงื<br>รายการค่าธรรมเนีย<br>Reference<br>จำนวนเงื                                                                                                    | и RJ6407-0021<br>и S1иЦю́залтэ́зі<br>2 PRP60050217<br>и                                                                                                    | <u>/ 6</u><br>มรั<br>90                                                                           |                                                                      |                                              |                               | 5,000.00                                                                                                    |
| รายการรับเงิน<br>ID<br>Reference1<br><u>บ</u> ริษัทคู่ค้า                          | น KTB-Corporate<br>1103299<br>0994000160623<br>0994000160623-สถาบัน                                                                                                    | เทคโนโลยีพระจอม                                                                                                | นเกล้าเจ้าคุณทหารลาดกร                                                                                                    | ะบัง                                                                                                    | เลขที่ใบรับเงื<br>รายการค่าธรรมเนีย<br>Reference<br>จำนวนเงื                                                                                                    | и RJ6407-0021<br>и трл/баральзёл<br>2 PRP60050217<br>и                                                                                                    | / 6<br>// 6<br>90                                                                                 |                                                                      |                                              |                               | ▼<br>5,000.00<br>€                                                                                                    |
| รายการรับเงิน<br>ID<br>Reference1<br>บริษัทคู่ค้า<br>🗆 แหล่งเงิน                   | 1 KTB-Corporate<br>1103299<br>0994000160623<br>0994000160623-สถาบัน                                                                                                    | เทคโนโลยีพระจอม                                                                                                | มเกล้าเจ้าคุณทหารลาดกร                                                                                                    | ะบัง                                                                                                    | เลขที่ใบรับเงื<br>รายการค่าธรรมเนีย<br>Reference<br>จำนวนเงื                                                                                                    | น RJ6407-0021<br>มีรายได้รอการรัก<br>2 PRP60050217<br>น                                                                                                    | / 6<br>]/ <sup>2</sup><br>90                                                                      |                                                                      |                                              |                               | 5,000.00                                                                                                    |
| รายการรับเงิน<br>ID<br>Reference1<br>บริวษัทคู่ค้า<br>⊟ แหล่งเงิน                  | 1103299<br>0994000160623<br>0994000160623-สถาบัน<br>ปิงบประมาณ [                                                                                                    | แทคโนโลยีพระจอม<br>2564                                                                                        | มเกล้าเจ้าคุณทหารลาดกร                                                                                                    | ะบัง                                                                                                    | เลขที่ใบรับเงื<br>รายการค่าธรรมเนีย<br>Reference<br>จำนวนเงื                                                                                                    | น RJ6407-0021<br>ม รายได้รอการรับ<br>2 PRP60050217<br>น                                                                                                    | ۲ <u>۶</u><br>90                                                                                  |                                                                      |                                              |                               | 5,000.00                                                                                                    |
| รายการรับเงิน<br>ID<br>Reference1<br>บริษัทคู่ค้า<br>⊟ แหล่งเงิน                   | <ul> <li>4 KTB-Corporate</li> <li>1103299</li> <li>0994000160623</li> <li>0994000160623-สถาบัน</li> <li>มีอบประมาณ แหล่อม<br/>แหล่อม<br/>มากระบรรม</li> </ul>                                                                                                    | แทคโนโลยีพระจอม<br>2564<br>จันนอกงบประมาณ                                                                      | มเกล้าเจ้าคุณทหารลาดกร<br>                                                                                                    | ະນັ <sub>0</sub>                                                                                                    | เลขที่ใบรับเงื<br>รายการค่าธรรมเนีย<br>Reference<br>จำนวนเงื                                                                                                    | น RJ6407-0021<br>มี รายได้รอการรับ<br>2 PRP60050217<br>น                                                                                                    | <u>/ 6</u><br>J <u>ž</u><br>90                                                                    |                                                                      |                                              |                               | 5,000.00                                                                                                    |
| รายการรับเงิน<br>ID<br>Reference1<br>บริษัทคุ่คำ<br>⊟ แหล่งเงิน                    | 4 KTB-Corporate<br>1103299<br>0994000160623<br>0994000160623-สถาบับ<br>ปิงบประมาณ<br>แหล่งเงิน<br>บูบบคราบส่วย<br>โครงการ                                                                                                    | แทคโนโลยีพระจอม<br>2564<br>งินนอกงบประมาณ<br>การสนับสนุนทุนโล                                                  | <br>แกล้าเจ้าคุณทหารลาดกร<br>                                                                                                    | ະນັ້ງ<br>.03-60-01-100-00001                                                                                                    | เลขที่ไปรับเงื่<br>รายการค่าธรรมเนีย<br>Reference<br>จำนวนเงื่<br>จำนวนเงื                                                                                                    | <ul> <li>น RJ6407-0021</li> <li>ม รายได้รอการรับ</li> <li>2 PRP60050217</li> <li>น</li> </ul>                                                                                                    | 15<br>90                                                                                          |                                                                      |                                              |                               | ×<br>5,000.00<br>*                                                                                                    |
| รายการรับเงิน<br>ID<br>Reference1<br>บฺริษัทคู่คำ<br>⊟ แหล่งเงิน                   | 4 KTB-Corporate<br>1103299<br>0994000160623<br>0994000160623-สถาบับ<br>ปิงบประมาณ<br>แหล่งเงิน<br><u>พ</u> มวครายส่วย<br>โครงการ<br>วันที่รับรู้                                                                                                    | แทคโนโลยีพระจอม<br>2564<br>งินนอกงบประมาณ<br>การสนับสนุนทุนโค<br>PRP6005021790_1                               | แกล้าเจ้าคุณทหารลาดกร<br>_99<br>รงการวิจัย - ข่าว ปี 2560_<br>ฤพธิ์ด้านกาวะ"โดเสื่อมของ                                                                                                    | ะบัง<br>03-60-01-100-00001                                                                                                    | เลขที่ไบรับเงื<br>รายการค่าธรรมเนีย<br>Reference<br>จำนวนเงื<br>จำนวนเงื<br>จำนวนเงื                                                                                                    | <ul> <li>น RJ6407-0021</li> <li>ม รายได้รอการรับ</li> <li>2 PRP60050217</li> <li>น</li> </ul>                                                                                                    | <u>/ 6</u><br>มรั<br>90                                                                           | nn streptozotocii                                                    | 1                                            |                               | ▼<br>5,000.00<br>●                                                                                                    |
| รายการรับเงิน<br>ID<br>Reference1<br>⊒ริษัทคู่คำ<br>⊟ แหล่งเงิน<br>ระบุราศัสสินค้า | 4 KTB-Corporate<br>1103299<br>0994000160623<br>0994000160623-สถาบัน<br>ปังบประมาณ<br>แหล่งเงิน<br>มุมวดรายจ่าย<br>โดรงการ<br>วูนที่รับรู้<br>า/ต่าใช้จ่ายของโครงการ                                                                                                 | แทคโนโลยีพระจอม<br>2564<br>มินนอกงบประมาณ<br>การสนับสนุนทุนโค<br>PRP6005021790_1<br>KTB TEST                   | แกล้าเจ้าคุณทหารลาดกร<br>_99<br>รงการวิจัน - ข้าว ปี 2560_<br>ฤทธิ์ด้านกาะ"โดเสื่อมของ                                                                                                    | ะบัง<br>.03-60-01-100-00001<br>นโามันร่าปาวที่มีระดับแก                                                                                                    | เลขที่ใบรับเงื<br>รายการค่าธรรมเนีย<br>Reference<br>จำนวนเงื<br>จำนวนเงื<br>จำนวนเงื<br>จำนวนเงื<br>จำนวนเงื<br>จำนวนเงื<br>จำนวนเงื                                                                         | <ul> <li>น RJ6407-0021</li> <li>ม รายได้รอการรับ</li> <li>2 PRP60050217</li> <li>น</li> <li>น</li> <li>น</li> <li>น</li> </ul>                                                                                                    | / 6<br>มรั้<br>90                                                                                 | nn streptozotocii                                                    | 1                                            |                               | ▼<br>5,000.00<br>●                                                                                                    |
| รายการรับเงิน<br>D<br>Reference1<br>บูริษัทคู่คำ<br>⊟ แหล่งเงิน<br>รูะบุราศัสสินคำ | <ul> <li>4 KTB-Corporate</li> <li>1103299</li> <li>0994000160623</li> <li>0994000160623-สถาบัน</li> <li>มีงบมประมาณ<br/>แหล่งเงิน<br/>มูมวดรายจ่าย</li> <li>โครงการ</li> <li>วันที่รับรู่</li> <li>า/ต่าในจ้ายของโครงการ</li> <li>ไส่รายละเอียด</li> </ul>          | เทคโนโลยีพระจอบ<br>2564<br>                                                                                    | มเกล้าเจ้าคุณทหารลาดกร<br>_99<br>รงการวิจัย - ข่าว ปี 2560_<br>ฤทธิ์ด้านกาวะไตเสือมของ                                                                                                    | ะบัง<br>.03-60-01-100-00001<br>าน้ำมันร่าป่าวที่มีระดับแก                                                                                                    | เลขที่ใบรับเงื<br>รายการค่าธรรมเนีย<br>Reference<br>จำนวนเงื<br>วามมาโอรีซานอลสูงในา<br>08/03/2564 💽                                                                                                    | <ul> <li>น RJ6407-0021</li> <li>ม รายได้รอการรับ</li> <li>2 PRP60050217</li> <li>น</li> </ul>                                                                                                    | / 6<br>มรี<br>90                                                                                  | an streptozotocii                                                    | 1                                            |                               | ▼<br>5,000.00<br>▼                                                                                                    |
| รายการรับเงิน<br>D<br>Reference1<br>⊥ริษัทคู่คำ<br>⊟ แหล่งเงิน<br>ระบุราศัสสินคำ   | 4 KTB-Corporate<br>1103299<br>0994000160623<br>0994000160623-สถาบัน<br>มีงบประมาณ<br>แหล่งเงิน<br>มีมวดรายส่วย<br>โครงการ<br>วันที่รับรู้<br>1/ต่าใน้จ่ายของโครงการ<br>โส่รายละเอียด                                                                                | เทคโนโลยีพระจอบ<br>2564<br>ภารสนับสนุบทุนโค<br>PRP6005021790_1<br>KTB TEST<br>0994000160623                    | มเกล้าเจ้าคุณทหารลาดกร<br>_99<br>รงการวิจัย - ข่าว ปี 2560.<br>ฤทธิ์ด้านภาวะใดเสือมของ                                                                                                    | ะบัง<br>.03-60-01-100-00001<br>หน้ามันร่าย่าวที่มีระดับแก                                                                                                    | เลขที่ใบรับเงื<br>รายการค่าธรรมเนีย<br>Reference<br>จำนวนเงื<br>ๆ<br>ามมาโอรีชานอลสูงในา<br>08/03/2564 (2)                                                                                                   | <ul> <li>น RJ6407-0021</li> <li>ม รายได้รอการรับ</li> <li>2 PRP60050217</li> <li>น</li> </ul>                                                                                                    | / 6<br>มรี<br>90                                                                                  | an streptozotocii                                                    | 1                                            |                               | ▼<br>5,000.00<br>▼                                                                                                    |
| รายการรับเงิน<br>D<br>Reference1<br>⊥ริษัทคู่คำ<br>⊟ แหล่งเงิน                     | 4 KTB-Corporate<br>1103299<br>0994000160623<br>0994000160623-สถาบัน<br>มิงบประมาณ<br>แหล่งเงิน<br>บบวดรายส่วย<br>โครงการ<br>วันที่รับรู้<br>1/คำใบ้จ่ายของโครงการ<br>โส่รายละเอียด                                                                                  | เทคโนโลยีพระจอบ<br>2564<br>                                                                                    | มเกล้าเจ้าคุณทหารลาดกร<br>_99<br>รุงกรวิจัย - ข่าว ปี 2560_<br>ฤทธิ์ด้านภาวะใดเสือมของ<br>สูร้างในเครียมจ่ายเพื                                                                                                    | ะบัง<br>                                                                                                    | เลขที่ใบรับเงื<br>รายการค่าธรรมเนีย<br>Reference<br>ร่านวนเงื<br>ว่าเวนเงื<br>ามมาโอรีซานอลสูงในา<br>08/03/2564 💽                                                                                            | <ul> <li>น RJ6407-0021</li> <li>ม รายได้รอการรับ</li> <li>รายได้รอการรับ</li> <li>มนุธรทที่เกิดภาวะเป </li> </ul>                                                                                                    | ) ร้<br>90<br>ปันพิษต่อไดะ<br>มนี้ เพื่อส                                                         | าก streptozotoci<br>เริ้าง FI-03 ใ:                                  | า<br>ก้อัดโนมัติ                             | * <i>mns</i> ±1               | <ul> <li>▼</li> <li>5,000.00</li> <li>▼</li> <li>▼</li> <li>▼</li> <li>↓</li> <li>↓</li> <li< td=""></li<></ul> |
| รายการรับเงิน<br>ID<br>Reference1<br>⊥ชริษัทดู่คำ<br>⊟ แหล่งเงิน<br>ระบุราศัสสินคำ | 4 KTB-Corporate<br>1103299<br>0994000160623<br>0994000160623-สถาบัน<br>มีงบประมาณ<br>แหล่งเงิน<br>บันที่รับรู้<br>1/คำใช้จ่ายของโครงการ<br>โส่รายละเอียด                                                                                                    | เทคโนโลยีพระจอบ<br>2564<br>                                                                                    | มเกล้าเจ้าคุณทหารลาดกร<br>_99<br>รงการวิจัย - ข่าว ปี 2560,<br>ฤหธิ์ด้านกาวะใดเสือมของ<br>                                                                                                    | ะบัง<br>.03-60-01-100-00001<br>น้ำมันรำข่าวที่มีระดับแก<br>อโอนไปบัญชีโครงการ<br>cient                                                                                                | เลขที่ไบรับเงี<br>รายการค่าธรรมเนีย<br>Reference<br>ร่านวนเงื<br>ว่านวนเงื<br>ามมาโอรีซานอลสูงในา<br>08/03/2564 📻                                                                                            | <ul> <li>น RJ6407-0021</li> <li>ม รายได้รอการรับ</li> <li>รายได้รอการรับ</li> <li>นุแรทที่เกิดภาวะเป</li> <li>นูแรทที่เกิดภาวะเป</li> </ul>                                                                                                    | มร์<br>90<br>ป็นพิษต่อไดะ<br>มนี้ เพื่อส                                                          | าก streptozotocir<br>เร็าง FI-03 ใเ                                  | า<br>ก้อัตโนมัติ                             | ้ ทากระ1                      | <ul> <li>▼</li> <li>5,000.00</li> <li>▼</li> <li>▼</li> <li>▼</li> <li>↓</li> <li>↓</li> <li< td=""></li<></ul> |
| รายการรับเงิน<br>ID<br>Reference1<br>⊥ชิษิทดู่คัา<br>⊡ แหล่งเงิน<br>ระบุรหัสสินคำ  | <ul> <li>4 KTB-Corporate</li> <li>1103299</li> <li>0994000160623</li> <li>0994000160623-สถาบัน</li> <li>มีงบบไรมาณ<br/>แหล่งเงิน</li> <li>มีงบบไรมาณ</li> <li>แหล่งเงิน</li> <li>บบอรายส่วย</li> <li>โครงการ</li> <li>วันที่รับรู</li> <li>ได้รายละเอียด</li> </ul> | แทคโนโลยีพระจอม<br>2564<br>เงินนอกงบประมาณ<br>การสนับสนุนๆนโค<br>PRP6005021790_1<br>RTB TEST<br>0994000160623  | มเกล้าเจ้าคุณทหารลาดกร<br>_99<br>รงการวิจัย - ข้าว ปี 2560,<br>ฤทธิ์ด้านการะไดเสื่อมของ<br>                                                                                                    | ะบัง<br>.03-60-01-100-00001<br>เน้ามันร่าข้าวที่มีระดับแส<br>อโอนไปมัญชีโครงการ<br>ciept                                                                                              | เลขที่ไบรับเงี<br>รายการค่าธรรมเนีย<br>Reference<br>จำนวนเงื<br>ว่านวนเงื<br>ามมาโอริชานอลสูงในร<br>08/03/2564 💽                                                                                             | <ul> <li>น RJ6407-0021</li> <li>ม รายได้รอการรับ</li> <li>2 PRP60050217</li> <li>มนุแรทที่เกิดภาวะเป</li> <li>มนูแรทที่เกิดภาวะเป</li> <li>เลขที่</li> </ul>                                                                                                    | / 6<br>/ 6<br>มรี<br>90<br>ป็นพิษต่อไดะ<br>มนี้ เพื่อส<br>เน่ และ สาม                             | าาก streptozotocii<br>เร้าง FI-03 ให้<br>าารถ ค้นหาไร                | า<br>ห้อัดโนมัติ<br>ล้ใน FI-03               | ้ หากระบ<br>ระบุ              | <ul> <li>▼</li> <li>5,000.00</li> <li>▼</li> <li>▼</li> <li>▼</li> <li>↓</li> <li>↓</li> <li< td=""></li<></ul> |
| รายการรับเงิน<br>ID<br>Reference1<br>⊥ริษัทดุ่ค้า<br>⊡ แหล่งเงิน                   | <ul> <li>4 KTB-Corporate</li> <li>1103299</li> <li>0994000160623</li> <li>0994000160623-สถาบัน</li> <li>ปังบประมาณ<br/>แหล่งเงิน<br/>บุมวอรายง่าย<br/>โครงการ<br/>วันที่รับรู้</li> <li>1/คำใช้จ่ายของโครงการ<br/>ไส่รายละเอียด</li> </ul>                          | แทคโนโลยีพระจอม<br>2564<br>เงินนอกงบประมาณ<br>การสนับสนุนทุนโค<br>PRP6005021790_1<br>KTB TEST<br>9994000160623 | ມເກລ້າເຈົ້າອຸณททารลาดกร<br>_99<br>ຣທາຣวิจัย - ນ້າງ ນີ 2560.<br>ຖຸກຮໍ່ທ້າແກາວະ"ໂທເສັບມານ<br>                                                                                                    | ะบัง<br>.03-60-01-100-00001<br>เน้ามันร่าข้าวที่มีระดับแส<br>อโอนไปมัญชีโครงการ<br>ciept<br>Jระมาลผลหรือไม่                                                                           | เลขที่ใบรับเงื<br>รายการค่าธรรมเนีย<br>Reference<br>จำนวนเงื<br>ามมาโอรีซานอลสูงในา<br>08/03/2564 🖃                                                                                                    | <ul> <li>น RJ6407-0021</li> <li>ม รายได้รอการรับ</li> <li>2 PRP60050217</li> <li>น</li> <li>มนแรทท์เกิดภาวะเป</li> <li>น</li> <li>มนแรทท์เกิดภาวะเป</li> <li>น</li> </ul>                                                                                                    | รั<br>15<br>11<br>11<br>11<br>11<br>11<br>11<br>11<br>11<br>11<br>11<br>11<br>11                  | าาก streptozotocii<br>เร้าง FI-03 ให้<br>ารถ ค้นหาไร                 | ห้อัดโนมิติ<br>ก้ใน FI-03                    | ้ หากระบ<br>ระบุ              | ร,000.00<br>\$<br>•<br>•<br>•<br>•<br>•<br>•<br>•<br>•<br>•<br>•<br>•<br>•<br>•                                                                                                    |
| รายการรับเงิน<br>ID<br>Reference1<br>⊥ริษัทญ่ค้า<br>⊡ แหล่งเงิน                    | 4 KTB-Corporate<br>1103299<br>0994000160623<br>0994000160623-สถาบับ<br>มิงบประมาณ<br>แหล่งเงิน<br>บบวธรายร่าย<br>โครงการ<br>วันที่รับรู้<br>1/คำใช้จ่ายของโครงการ<br>โส่รายละเอียด                                                                                  | แทคโนโลยีพระจอม<br>2564<br>เงินนอกงบประมาณ<br>การสนับสนุนทุนโค<br>PRP6005021790_1<br>KTB TEST<br>0994000160623 | มเกล้าเจ้าคุณทหารลาดกร<br>_99<br>รงการวิจัย - บ้าว ปี 2560,<br>ฤทธิ์ด้านกาวะไตเลือมของ<br>                                                                                                    | ะบัง<br>.03-60-01-100-00001<br>เน้ามันร้าข้าวที่มีระดับแต<br>อโอนไปบัญชีโครงการ<br>ciept<br>ประมาลผลหรือใพ่<br>กงานพัฒนาด้วอย่าง (a                                                   | เลขที่ใบรับเงี<br>รายการค่าธรรมเนีย<br>Reference<br>จำนวนเงื<br>ามมาโอรีซานอลสูงในว<br>08/03/2564 2<br>?                                                                                                    | <ul> <li>น RJ6407-0021</li> <li>ม รายได้รอการรับ</li> <li>2 pRP60050217</li> <li>มนแรทที่เกิดภาวะถ่</li> <li>มนแรทที่เกิดภาวะถ่</li> </ul>                                                                                                    | รั<br>1<br>1<br>1<br>1<br>1<br>1<br>1<br>1<br>1<br>1<br>1<br>1<br>1<br>1<br>1<br>1<br>1<br>1<br>1 | าาก streptozotocii<br>าร้าง FI-03 ให้<br>ารถ ค้นหาไห<br>อนไปยังบัญ   | ห้อัด โนมัติ<br>ก้ไน FI-03<br>ชี : เลือกบับ  | ่ หากระ1<br>ระบุ<br>ัญชีของโร | ร,000.00<br>ร,000.00<br>จ<br>มบสร้างสำเร็จ จ<br>ารงการ                                                                                                    |
| รายการรับเงิน<br>ID<br>Reference1<br>⊥ริษัทดู่ค้า<br>⊡ แหล่งเงิน                   | <ul> <li>4 KTB-Corporate</li> <li>1103299</li> <li>0994000160623</li> <li>0994000160623-สถาบับ</li> <li>มีงบประมาณ<br/>แหล่งเงิน<br/>บบวรรายร่าย<br/>โรมประมาณ<br/>โครงการ<br/>วันที่รับรู้</li> <li>1/คำใช้จ่ายของโครงการ<br/>วัสรายละเอียด</li> </ul>             | แทคโนโลยีพระจอม<br>2564<br>เงินนอกงบประมาณ<br>การสนับสนุมทุนโค<br>RRP6005021790_1<br>KTB TEST<br>0994000160623 | มเกล้าเจ้าคุณทหารลาดกร<br>_99<br>รงการวิจัย - ข้าว ปี 2560<br>ลุทธิ์ด้านภาระไตเสือมของ<br>สร้างใบเครียมจ่ายเพื                                                                                                    | ะบัง<br>.03-60-01-100-00001<br>เน้ามันร่าข่าวที่มีระดับแต<br>อโอนไปบัญชีโครงการ<br>ciept<br><b>ประมาลผลหรือๆม</b> ่<br>กงานพัฒนาตัวอย่าง (ส                                           | เลขที่ใบรับเงี<br>รายการค่าธรรมเนีย<br>Reference<br>จำนวนเงื<br>ามมาโอรีซานอลสูงในว<br>08/03/2564 2<br>?                                                                                                    | <ul> <li>น RJ6407-0021</li> <li>ม รายได้รอการรับ</li> <li>2 pRP60050217</li> <li>น</li> <li>มนแรทที่เกิดกาวะถ่</li> <li>เกคปู่,</li> <li>เลขที่</li> </ul>                                                                                                    | รั<br>รั<br>มนี้ เพื่อส<br>น่และสาม<br>- โ                                                        | าาก streptozotocia<br>เร้าง FI-03 ให้<br>เารถ ค้นหาไห<br>อนไปยังบัญ  | ห้อัด โนมัติ<br>ก้ใน FI-03<br>ชี : เลือกบัเ  | ่ หากระบ<br>ระบุ<br>ญชีของโร  | ร,000.00<br>ร,000.00<br>จ<br>มบสร้างสำเร็จ จ<br>ารงการ                                                                                                    |
| รายการรับเงิน<br>ID<br>Reference1<br>⊥ริษัทดู่ค้า<br>⊡ แหล่งเงิน                   | <ul> <li>4 KTB-Corporate</li> <li>1103299</li> <li>0994000160623</li> <li>0994000160623-สถาบับ</li> <li>มีงบประมาณ<br/>แหล่งเงิน<br/>บบวธรายร่าย<br/>โครงการ<br/>วันที่รับรู้</li> <li>1/คำใช้จ่ายของโครงการ<br/>วัสรายละเอียด</li> </ul>                           | แทคโนโลยีพระจอม<br>2564<br>เงินนอกงบประมาณ<br>การสนับสนุนทุนโค<br>PRP6005021790_1<br>KTB TEST<br>0994000160623 | มเกล้าเร้าคุณทหารลาดกร<br>_99<br>รงการวิจัย - ข้าว ปี 2560<br>ลุทธิ์ด้านการะไตเสือมของ<br>สร้างใบเครียมจ่ายเพื<br>๎© CreatePDFromRe<br>ต้องการเริ่มการบ<br>หน่วยงาน สำนี<br>สร้างเอกสาร ใน1.<br>D รายการ 110                                           | ะบัง<br>.03-60-01-100-00001<br>เน้ามันร่าข่าวที่มีระดับแต<br>อโอนไปบัญชีโครงการ<br>ciept<br>ประมาลผลหรือใม่<br>กงานพัฒนาด้วอย่าง (ส<br>อนแง้นรายได้รอรับรู้<br>3299                   | เลขที่ใบรับเงี<br>รายการค่าธรรมเนีย<br>Reference<br>จำนวนเงื<br>ามมาโอรีซ่านอลสูงในา<br>08/03/2564<br>?                                                                                                    | <ul> <li>น RJ6407-0021</li> <li>ม รายได้รอการรับ</li> <li>2 pRe60050217</li> <li>น</li> <li>1</li> <li>1</li> <li1< li=""> <li>1</li> <li>1</li> <li>1</li> <li< td=""><td>15<br/>15<br/>10<br/>10<br/>10<br/>10<br/>10<br/>10<br/>10<br/>10<br/>10<br/>10<br/>10<br/>10<br/>10</td><td>าก streptozotocii<br/>เร้าง FI-03 ให้<br/>ารถ ค้นหาไห<br/>้อนไปยังบัญ</td><td>ห้อัด โนมัติ<br/>ก้ใน FI-03<br/>ชี : เลือกบัช</td><td>่ หากระบ<br/>ระบุ<br/>ญชีของโร</td><td>ร,000.00<br/>ร,000.00<br/>จ<br/>มบสร้างสำเร็จ ร<br/>ารงการ</td></li<></li1<></ul> | 15<br>15<br>10<br>10<br>10<br>10<br>10<br>10<br>10<br>10<br>10<br>10<br>10<br>10<br>10            | าก streptozotocii<br>เร้าง FI-03 ให้<br>ารถ ค้นหาไห<br>้อนไปยังบัญ   | ห้อัด โนมัติ<br>ก้ใน FI-03<br>ชี : เลือกบัช  | ่ หากระบ<br>ระบุ<br>ญชีของโร  | ร,000.00<br>ร,000.00<br>จ<br>มบสร้างสำเร็จ ร<br>ารงการ                                                                                                    |
| รายการรับเงิน<br>ID<br>Reference1<br>⊥ริษัทคู่ค้า<br>⊡ แหล่งเงิน                   | 4 KTB-Corporate<br>1103299<br>0994000160623<br>0994000160623-สถาบับ<br>มิงบประมาณ<br>แหล่งเงิน<br>บบวดรายร่าย<br>โครงการ<br>วินที่รับรู้<br>ใต่รายละเอียด<br>โส่รายละเอียด                                                                                          | แหคโนโลยีพระจอม<br>2564<br>งินนอกงบประมาณ<br>การสนับสนุนทุนโค<br>FRP6005021790_1<br>KTB TEST<br>0994000160623  | มเกล้าเจ้าคุณทหารลาดกร<br>_99<br>รงการวิจัย - ข่าว ปี 2560<br>ุฤทธิ์ด้านการะไตเสือมของ<br>สร้างใบเครียมจ่ายเพื<br>เพิ่วเขาสาร<br>หน่วยงาน ล่าน<br>สร้างเอกสาร ไปใ<br>เปิ รายการ 110<br>โอนไปยังบัญชี                                                   | ะบัง<br>.03-60-01-100-00001<br>หน้ามันร่าข่าวที่มีระดับแต่<br>อโอนไปบัญชีโครงการ<br>ciept<br><b>Jระมาลผลหรือใพ่</b><br>กงานพัฒนาด้วอย่าง (c<br>อนเงินรายได้รอรับรู้<br>3299           | เลขที่ใบรับเงี<br>รายการค่าธรรมเน็บ<br>Reference<br>จำนวนเงื<br>ามมาโอริชานอลสูงในา<br>08/03/2564<br>?                                                                                                    | น       RJ6407-0021         ม       รายได้รอการรับ         ม       รายได้รอการรับ         น                                                                                                    | )รั<br>90<br>ป็นพิษค่อใดร<br>มนี้ เพื่อส<br>นี่และสาม<br>- โ                                      | จาก streptozatocii<br>หร้าง FI-03 ให้<br>การถ ค้นหาไห<br>้อนไปยังบัญ | ห้อัด โนมัติ<br>ล้าใน FI-03<br>ชี : เลือกบัเ | ่ หากระบ<br>ระบุ<br>ญชีของโร  | <ul> <li>▼</li> <li>5,000.00</li> <li>▼</li> <li>▼</li> <li></li> <li></li></ul>                                                  |
| รายการรับเงิน<br>ID<br>Reference1<br>⊥ริษัทคู่ค้า<br>⊡ แหล่งเงิน                   | 4 KTB-Corporate<br>1103299<br>0994000160623<br>0994000160623-สถาบับ<br>มิงบประมาณ<br>แหล่งเงิน<br>บบวตรายร่าย<br>โครงการ<br>วินที่รับรู้<br>1/ต่าใน้จ่ายของโครงการ<br>โส่รายละเอียด                                                                                 | แหคโนโลยีพระจอม<br>2564<br>งินนอกงบประมาณ<br>การสนับสนุนทุนโค<br>RP6005021790_1<br>KTB TEST<br>0994000160623   | แกล้าเจ้าคุณทหารลาดกร<br>_99<br>รงการวิจัย - ข่าว ปี 2560,<br>ฤทธิ์ด้านการะไตเสือมของ<br>สร้างใบเครียมจ่ายเพื<br>เจ็ CreatePDFromRe<br>ด้องการเริ่มการป<br>หน่วยงาน สำนั<br>สร้างเอกสาร โปรี,<br>ID รายการ 110,<br>โอนไปยังบัญชี  <br>ผู้ท่ารายการ นาย | ะบัง<br>03-60-01-100-00001<br>น้ำมันร่าข่าวที่มีระดับแต่<br>อโอนไปบัญชีโครงการ<br>ciept<br>Jระมาลผลหรือใม่<br>กงานพัฒนาด้วอย่าง (c<br>อนเงินรายได้รอรับรู้<br>3299                    | เลขที่ใบรับเงี<br>รายการค่าธรรมเน็น<br>Reference<br>จำนวนเงื<br>จำนวนเงื<br>กมมาโอริชานอลสูงในา<br>08/03/2564<br>2<br>2<br>2<br>2<br>2<br>2<br>2<br>2<br>2<br>2<br>2<br>2<br>2<br>2<br>2<br>2<br>2<br>2<br>2 | น       RJ6407-0021         ม       รายได้รอการรับ         ม       รายได้รอการรับ         น                                                                                                    | รั<br>1<br>1<br>1<br>1<br>1<br>1<br>1<br>1<br>1<br>1<br>1<br>1<br>1                               | าก streptozatocii<br>เร้าง FI-03 ใ:<br>เารถ ค้นหาไห<br>้อนไปยังบัญ   | ห้อัด โนมัติ<br>ก้ใน FI-03<br>ชี : เถือกบัเ  | ้ หากระบ<br>ระบุ<br>ญชีของโร  | <ul> <li>▼</li> <li>5,000.00</li> <li>▼</li> <li>▼</li> <li></li> <li></li></ul>                                                  |
| รายการรับเงิน<br>ID<br>Reference1<br>⊥ริษัทคู่ค้า<br>⊡ แหล่งเงิน                   | 4 KTB-Corporate<br>1103299<br>0994000160623<br>0994000160623-สถาบับ<br>มิงบประมาณ<br>แหล่งเงิน<br>บบวตรายร่าย<br>โครงการ<br>วินท์รับรู้<br>1/ต่าใช้จ่ายของโครงการ<br>วินที่รับรู้                                                                                   | แหคโนโลยีพระจอม<br>2564<br>3่นนอคงบประมาณ<br>การสนับสนุนทุนโค<br>RPF6005021790_1<br>KTB TEST<br>0994000160623  | แกล้าเจ้าคุณทหารลาดกร<br>_99<br>รงการวิจัย - ข่าว ปี 2560,<br>ฤทธิ์ด้านการะไตเสือมของ<br>สร้างใบเครียมจ่ายเพื<br>เจ็ CreatePDFromRe<br>ต้องการเริ่มการป<br>หน่วยงาน สำนั<br>สร้างเอกสาร โปรี.<br>เปิ รายการ 110<br>โอนไปยังบัญชี  <br>ผู้ท่ารายการ นาย | ะบัง<br>03-60-01-100-00001<br>น้ำมันร่าข่าวที่มีระดับแส<br>อโอนไปบัญชีโครงการ<br>ciept<br>Jระมาลผลหรือใม่<br>กงานพัฒนาด้วอย่าง (a<br>อนเงินรายได้รอรับรู้<br>3299<br>ทนงศักดิ์ ฤกษ์ดี | (ลขที่ไม่รับเงี<br>รายการค่าธรรมเน็น<br>Reference<br>จำนวนเงื<br>จำนวนเงื<br>ง<br>กมมาโอริชานอลสูงในท<br>08/03/2564<br>2<br>องค์การมหาชน)                                                                    | น       RJ6407-0021         ม       รายได้รอการรับ         ม       รายได้รอการรับ         น                                                                                                    | 14<br>14<br>14<br>14<br>14<br>14<br>14<br>14<br>14<br>14<br>14<br>14<br>14<br>1                   | าก streptozotocii<br>เร้าง FI-03 ใ:<br>ารถ ค้นหาไร<br>้อนไปยังบัญ    | ท้อัด โนมัติ<br>ก้ใน FI-03<br>ชี : เถือกบัเ  | ้ หากระบ<br>ระบุ<br>ญชีของโห  | <ul> <li>▼</li> <li>5,000.00</li> <li>▼</li> <li>▼</li> <li></li> <li></li></ul>                                                  |

# FI-03 ตรวจสอบข้อมูลใบเตรียมจ่าย

|                                                                                                    |                                                                                                    | <ul><li>* * 4 4</li></ul>                                                                                                    | ▶♥± ■■&≥                                                                                                    | 🔍 📑 🔊 I                  |      |
|----------------------------------------------------------------------------------------------------|----------------------------------------------------------------------------------------------------|----------------------------------------------------------------------------------------------------|----------------------------------------------------------------------------------------------------|--------------------------|------|
| การจายเงิน (ภาษ (ขอม<br>ประเภทเอกสาร ใบโอนเ<br>อันที่ทำรายการ                                                                                                    | ลหก ณ ทจาย <i>Fayment of BankStatement</i><br>วินรายได้รอรับรู้ ▼<br>15/07/2564 🖭                                                                                                    | <u>บั</u> ญชีธนาคาร<br>วั <u>น</u> ที่บัญชี                                                                                                    | KTB - Krungthai Bank - 006_039                                                                                  | -0-04909-3<br>15/07/2564 | E    |
| บ <u>ริ</u> ษัทคู่ค้า 099400<br><u>ส</u> กุลเงินจ่าย <sub>THB</sub>                                                                                                    | 0072121-สำนักงานพัฒนาการวิจัยการเกษตร (ส                                                                                                    | <u>ที่อยู่บริษัทคู่ค้า</u>                                                                                                    | OR                                                                                                    |                          |      |
| pro-                                                                                                    |                                                                                                    | Rate                                                                                                    |                                                                                                    | ;                        | 1.00 |
| รา <u>ย</u> ละเอียด Transfe                                                                                                    | r Project Money : PRP6005021790                                                                                                    |                                                                                                    | 10152AU                                                                                                    | 190303                   |      |
| รา <u>ย</u> ละเอียด Transfe<br>∃ หมวดเงิน                                                                                                    | r Project Money : PRP6005021790                                                                                                    |                                                                                                    | 10 STOTIONE                                                                                                    | 99.40                    |      |
| รายูละเอียด Transfe<br>∃ หมวดเงิน<br>]ชัเงินงบประมาณ<br>แหล่งเงิ                                                                                                    | r Project Money : PRP6005021790<br>2564<br>4 เงินนอกงบประมาณ                                                                                                    | ¥                                                                                                    | ALCUTO NE                                                                                                    | 96.00                    |      |
| รายูละเอียด Transfe<br>∃ หมวดเงิน<br>                                                                                                    | r Project Money : PRP6005021790<br>2564<br>4 เงินนอกงบประมาณ<br>3 03-60-01-100-00001-การสนับสนุนทุนโครงr                                                                                        | <ul> <li>•</li> <li>•</li></ul> |                                                                                                    | 14 10                    | •    |
| รายูละเอียด Transfe<br>∃ หมวดเงิน<br>                                                                                                    | r Project Money : PRP6005021790<br>2564<br>3 เงินนอกงบประมาณ<br>4 เงินนอกงบประมาณ<br>5 03-60-01-100-00001-การสนับสนุนทุนโครงก<br>5 PRP6005021790-ฤทธิ์ด้านภาวะไตเสื่อมของบ<br>5 None-None       | ุ่♥<br>ๅ<br>าารวิจัย - ข้าว ปี 2560<br>(ำมันรำข้าวที่มีระดับแก                                                                                                    | )<br>กมมาโอรีซานอลสูงในหนูแรทที่เกิด <i>ธ</i>                                                                   | าวะเป็นพิษต่อไตจา        | •    |
| รา <u>ย</u> ละเอียด Transfe<br>] หมวดเงิน<br><u>ใ</u> ช้เงินงบประมาณ<br><u>แหล่งเงิ</u><br><u>พ</u> มวดรายจำ<br>โครงการ/เลขที่สัญญ<br>เุ้นทุนต่อหน่วย (กิจกรรม<br>] รายการใบแจ้งหนี้ | r Project Money : PRP6005021790<br>2564<br>เงินนอกงบประมาณ<br>03-60-01-100-00001-การสนับสนุนทุนโครงก<br>PRP6005021790-ฤทธิ์ต้านภาวะไตเสื่อมของบ<br>) None-None                                  | ▼ าารวิจัย - ข่าว ปี 2560                                                                                                    | <ul> <li>ครับรามค</li> <li>กมมาโอรีซานอลสูงในหนูแรทที่เกิดภ</li> </ul>                                          | าาวะเป็นพิษต่อไตจา       | •    |
| รายูละเอียด Transfe<br>= หมวดเงิน<br>                                                                                                    | rr Project Money : PRP6005021790           2564           เงินนอกงบประมาณ           03-60-01-100-00001-การสนับสนุนทุนโครงศ           PRP6005021790-ฤทธิ์ด้านภาวะไดเสือมของบ           None-None | ารรวิจัย - ข้าว ปี 2560<br>ว่ามันร่าข่าวที่มีระดับแก<br>***                                                                                                    | <ul> <li>รรฐงบรรทย</li> <li>กมมาโอรีชานอลสูงในหนูแรทที่เกิดร</li> <li>พื่อรับ ออลสูงในหนูแรทที่เกิดร</li> </ul> | าาวะเป็นพิษต่อไตจา       | •    |

### ตรวจสอบรายการและ บัญชีปลายทาง ที่ระบบ กำหนดให้จากการ Generate

| 🖃 เอกสาร                              |                                     |                                                   |   |
|---------------------------------------|-------------------------------------|---------------------------------------------------|---|
| วิธีการจ่ายเงิน                       | หักบัญชีโดยตรง                      | 🚽 🔽 โอนผ่าน KTB E-Payment                         |   |
|                                       | IsEPaymentSelected                  |                                                   |   |
| สั <u>้ง</u> จ่ายในนาม/บัญชีผู้รับโอน | 9818346912-การศึกษาฤทธิ์ต้านการอักเ | สบฯ โปรดีนไฮโดรไลเซทจากข้าวพันธุ์พื้นเมืองที่มีสึ | • |
| ผู้ตรวจทาน <u>E</u> PMS               |                                     |                                                   |   |
| ธนาคาร                                |                                     | <u></u> สา <u>ข</u> า                             |   |

หากถูกต้องแล้ว สามารถทำตามขั้นตอน E-Corporate ได้ตามปกติ

### เมื่อระบบ Corporate ตัดเงินแล้ว ให้กลับมา สมบูรณ์เอกสารเพื่อออก PV และ ลงบัญชี

| ดรวจดู หรือ 1                                                                          | ปรับปรุง ข้อมูล                                                                     |                              |                                                                                                    |                                    |                                 |                                      |               |   |            |       |
|----------------------------------------------------------------------------------------|-------------------------------------------------------------------------------------|------------------------------|----------------------------------------------------------------------------------------------------|------------------------------------|---------------------------------|--------------------------------------|---------------|---|------------|-------|
| ∃ จำนวนเงิน                                                                            |                                                                                     |                              |                                                                                                    |                                    |                                 |                                      |               |   |            |       |
| <u>จำนว</u> เ                                                                          | นเงินจ่าย                                                                           |                              | 5.000.00                                                                                                    | ปัดเศษ                             | /หนี้สญ                         |                                      |               |   |            | .0.00 |
| จ่าน: 📥                                                                                | ูดข้อมูลทางบัญ                                                                      | ଶ                            |                                                                                                    |                                    |                                 |                                      | <del></del> ) |   | ×          | 0.00  |
| านวนเงิน / กร                                                                          | รุณาระบุการสล                                                                       | บบถาม ดูผลลับ                | <b>งธ์</b>                                                                                                    |                                    |                                 |                                      |               |   |            |       |
| ที่อย่ออก หน่                                                                          | น่วยงาน/สาขา                                                                        |                              | ប័ល្អឋី                                                                                                    |                                    | เดบิตลงบัญชี                    | เครดิตลงบัญชี                        | สินค้า        |   |            |       |
| ห <u>ล</u> ัก1 ส่วน                                                                    | แกลาง<br>แกลาง                                                                      | 1-1-01-03010<br>1-1-01-03010 | 1-01-03010263 - เงินฝากออมทรัพย์-ธ.กรุงไทย ด้านข้าว 61 5,000.00 0.00 09<br>1-01-03010203 - เงินฝากออมทรัพย์-ธ.กรุงไทย 0.00 5,000.00 09 |                                    | 09940000721:<br>09940000721:    |                                      | 0.00          |   |            |       |
| 3 เอกสา                                                                                |                                                                                     |                              |                                                                                                    |                                    | 5,000.00                        | 5,000.00                             |               |   |            |       |
| ∃ เอกสา<br>้ฐจ่ายใน                                                                    | นักเซี (วิกดตั้ง                                                                    |                              | อระบวราย์อี                                                                                                    | ากและเรื่องที่เ                    | 5,000.00                        | 5,000.00                             | 10211         | 1 |            |       |
| ∃ เอกสา<br>ง_<br>ง_จ่ายในา<br>มูตร                                                     | บัญชี (อีกครั้ง)<br>ภาจทาน <u>⊾</u> ะพษ                                             | )                            | กรุณาระบุการเลี้ย                                                                                                    | อกและเงื่อนไร                      | <b>5,000.00</b><br>มการแสดงผล แ | 5,000.00<br>ละเริ่มต้นการสอ          | บถาม          |   | •          |       |
| ∃ เอกสา<br>้งูจ่ายใน<br>มูตร                                                           | บัญชี (อีกครั้ง)<br>รวจทาน <u>ธ</u> ะพร<br>ธนาคาร                                   | ) 🗌 บังคับ                   | กรุณาระบุการเลีย                                                                                                    | วกและเงื่อนไร<br>ิ่✔ สาบา          | <b>5,000.00</b><br>มการแสดงผล แ | 5,000.00<br>ละเริ่มตันการสอ          | ມຄານ          |   | •          |       |
| ∃ เอกสา<br>้งร่ายใน<br>ลงม<br>ผูตร                                                     | บัญชี (อีกครั้ง)<br>รวจทาน <u>⊨</u> rพธ<br>ธนาคาร                                   | ) <u>บังคับ</u>              | กรุณาระบุการเลี้ย                                                                                                    | อกและเงื่อนไร                      | <b>5,000.00</b><br>มการแสดงผล แ | 5,000.00                             | บถาม          |   | →<br>22    |       |
| ∃ เอกสา<br>(งู้จ่ายใน<br>ลงม<br>มูตร<br>∃ สถานะ<br>เถานะเอกสาร                         | บัญชี (อีกครั้ง<br>ภวจทาน <u>⊧</u> rm∋<br>ธนาคาร<br>วัสมบูรณ์แล้ว                   | ) ມີນໍລັນ                    | กรุณาระบุการเลีย                                                                                                    | วกและเงื่อนไร<br>ิ ✔ สา <u>ข</u> า | <b>5,000.00</b><br>มการแสดงผล แ | 5,000.00<br>ละเริ่มดันการสอ<br>@ ปิค | บถาม          |   | → <u>0</u> |       |
| ∃ เอกสา<br>ญ์ว่ายใน<br>สุดา<br>∃ สถานะ<br>เถานะเอกสาร                                  | บัญชี (อีกครั้ง<br>รวจทาน <u>ธ</u> ะพร<br>ธนาคาร<br>รี<br>สมบูรณ์แล้ว               | ) บังคับ                     | ครุณาระบุการเลีย                                                                                                    | วกและเงื่อนไร<br>▼ สาบา            | <b>5,000.00</b><br>มการแสดงผล แ | 5,000.00<br>ละเริ่มต้นการสอ<br>இ ปิด | บถาม          |   |            |       |
| <ul> <li>เอกสา<br/>งูจ่ายใน<br/>ลุงา<br/>มุตร</li> <li>สถานะ<br/>ถานะเอกสาร</li> </ul> | บัญชี (อีกครั้ง)<br>รวจทาน ⊵ะเพร<br>ธนาคาร<br><sup>5</sup> สมบูรณ์แล้ว<br>✓ ประมวลผ | ) ມັນຄັນ                     | กรุณาระบุการเลี<br>ลงบัญชีนดัว                                                                                                    | วกและเงื่อนไร                      | <b>5,000.00</b><br>มการแสดงผล แ | 5,000.00<br>ละเริ่มต้นการสอ<br>@ ปิด | บถาม          |   |            |       |